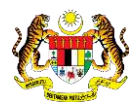

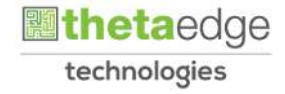

# SISTEM PERAKAUNAN AKRUAN **KERAJAAN NEGERI** (iSPEKS)

## **USER MANUAL**

# **Pendaftaran Pengguna Portal iSPEKS** (Modul Portal)

Untuk

## **JABATAN AKAUNTAN NEGARA** MALAYSIA

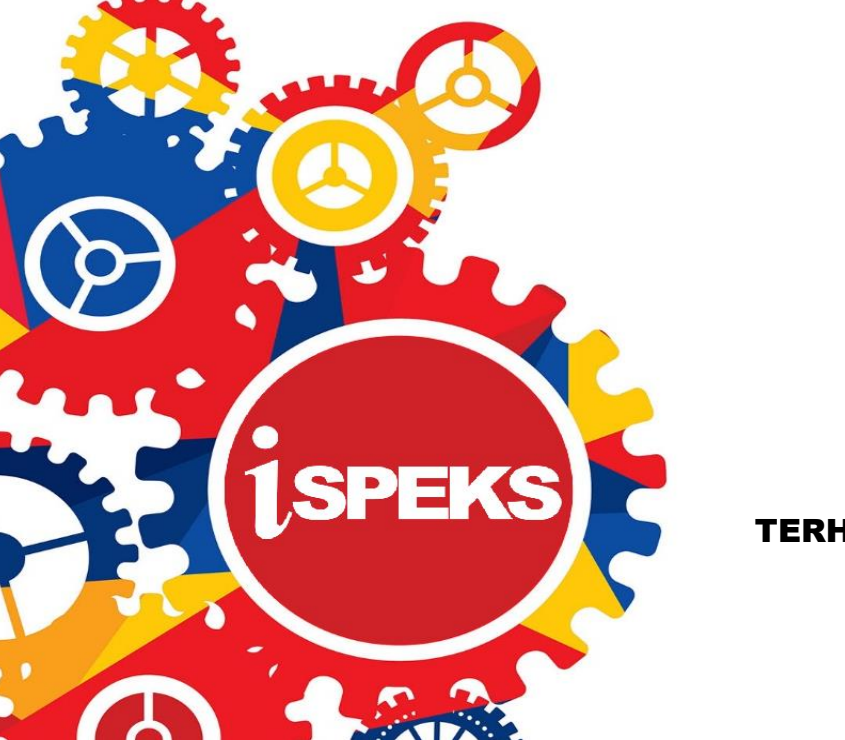

TERHAD

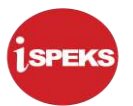

|                   | Ringkasan Penyerahan                                                |  |  |
|-------------------|---------------------------------------------------------------------|--|--|
| Penerangan        | Objektif dokumen penyediaan Manual Pengguna ini adalah untuk        |  |  |
|                   | membantu pengguna sistem memahami aliran proses dan merupakan       |  |  |
|                   | bahan rujukan atau panduan penggunaan sistem iSPEKS ini.            |  |  |
|                   | Dokumentasi ini juga menerangkan dengan terperinci bagaimana sistem |  |  |
|                   | ini berfungsi dan memberi gambaran kepada pengguna bagaimana untuk  |  |  |
|                   | menggunakan sistem tersebut.                                        |  |  |
| Aliran Kerja atau | Sila rujuk lampiran yang disediakan                                 |  |  |
| Aliran Tugas      |                                                                     |  |  |
| Kriteria          | Tidak berkenaan.                                                    |  |  |
| Penerimaan        |                                                                     |  |  |
| Keputusan Ujian   | Tidak berkenaan.                                                    |  |  |
| (Jika berkaitan)  |                                                                     |  |  |
| Komen             | Tidak berkenaan.                                                    |  |  |

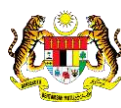

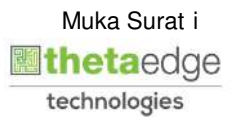

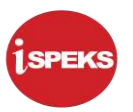

#### Pentadbiran dan Pengurusan Dokumen

### Semakan Dokumen

| No | Versi | Tarikh    | Dikemaskini Oleh           | Catatan   |
|----|-------|-----------|----------------------------|-----------|
| 1. | 1.0   | 28/3/2021 | Theta Technologies Sdn Bhd | Versi 1.0 |
| 2. | 1.1   | 26/4/2021 | Theta Technologies Sdn Bhd | Versi 1.1 |

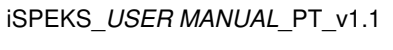

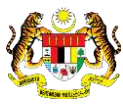

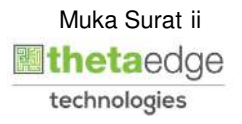

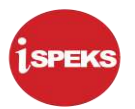

### **ISI KANDUNGAN**

| 1.0 | GLOSARI                                                 | 1  |
|-----|---------------------------------------------------------|----|
| 2.0 | SKRIN PENDAFTARAN/PENGAKTIFAN PENGGUNA DI PORTAL ISPEKS | 2  |
|     | 2.1 Skrin Pengaktifan ID Pengguna                       | 2  |
|     | 2.2 Skrin Pendaftaran ID Pengguna                       | 5  |
|     | 2.3 Skrin Log Keluar                                    | 9  |
| 3.0 | SKRIN PROSES RESET KATA LALUAN DI PORTAL ISPEKS         | 10 |

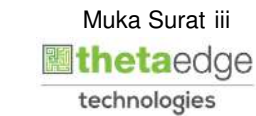

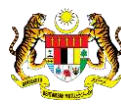

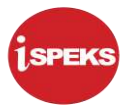

#### 1.0 GLOSARI

| Terma  | Keterangan Proses                        |
|--------|------------------------------------------|
| TTSB   | Theta Technologies Sdn. Bhd.             |
| iSPEKS | Sistem Perakaunan Akruan Kerajaan Negeri |
| JANM   | Jabatan Akauntan Negara Malaysia         |
| PT     | Modul Portal                             |

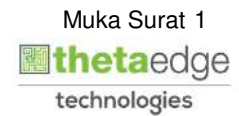

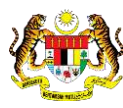

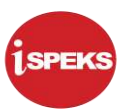

#### 2.0 SKRIN PENDAFTARAN/PENGAKTIFAN PENGGUNA DI PORTAL ISPEKS

#### 2.1 Skrin Pengaktifan ID Pengguna

1. Skrin Log Masuk Portal iSPEKS dipaparkan.

| Sistem Perakaunan Akruan I                                                                                                    | Kerajaan Negeri<br>SELAMAT DATANG KE<br>PORTAL ISPEKS<br>JABATAN AKAUNTAN NEGARA MALAYSIA                                                                                                    | ۵ |
|----------------------------------------------------------------------------------------------------|----------------------------------------------------------------------------------------------------|---|
| Log Masuk<br>ID Pengguna<br>Sila Masukkan ID dan Kata Laluan yang Betul. Percubaan<br>Melebhi 3 Kali akan Disekat.<br>Logn<br>Pendaftaran | Pengenalan<br>Portal ISPEKS adalah satu produk yang dibangunkan oleh Jabatan Akauntan Negara<br>Malaysia bagi membantu Perbendaharaan Negeri membolehkan pengguna<br>mengakses maklumat status pembayaran, silip gaji dan laporan penyata tahunan<br>melalui internet. Portai ISPEKS mengandungi 3 subsistem latu eMaktum, e-Paysilp<br>dan eEC. Walau bagaimanapun, ke semua modul di dalam Portal ISPEKS boleh<br>diakses melalui satu (1) skrin login. |   |

| Langkah | Tindakan                                                                             | Catatan |
|---------|--------------------------------------------------------------------------------------|---------|
| 1       | Klik pada butang Pendaftaran untuk mendaftar kali pertama ke aplikasi Portal iSPEKS. |         |

2. Skrin Pengaktifan ID Pengguna Portal iSPEKS dipaparkan.

| ł | PORTAL iSPEKS versi 5.0.14                                                                                                    | ¢ |
|---|----------------------------------------------------------------------------------------------------|---|
| F | Pengaktifan ID Pengguna ^                                                                                                    |   |
|   | Maklumat ID Pengguna<br>No Kad Pengenalan alan digunakan sebagai ID Pengguna.<br>Contoh : 810512067890<br>No Pengenalan / ID Syarikat<br>B90817085118<br>Contoh : B10512067890<br>B90817085118<br>Contoh : B10512067890<br>Contoh : B10512067890<br>Contoh : B105120<br>Contoh : B105120<br>Conto |   |

| Langkah | Tindakan                                                                                   | Catatan |
|---------|--------------------------------------------------------------------------------------------|---------|
| 1       | Skrin Pengaktifan ID Pengguna untuk pendaftaran Portal iSPEKS dipaparkan.                  |         |
| 2       | Klik pada medan <b>No Pengenalan/ID Syarikat</b> dan kunci masuk maklumat yang diperlukan. |         |

iSPEKS\_USER MANUAL\_PT\_v1.1

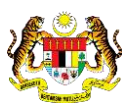

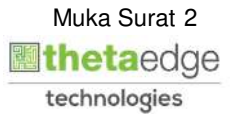

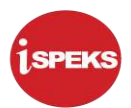

| 3 | Klik pada medan <b>Emel</b> dan kunci masuk maklumat<br>yang diperlukan.                     |
|---|----------------------------------------------------------------------------------------------|
| 4 | Klik pada butang Hantar untuk mendaftar.                                                     |
| 5 | Klik pada butang Isi Semula jika ingin<br>mengosongkan medan dan mengisi semula<br>maklumat. |
| 6 | Klik pada butang Keluar untuk kembali ke skrin utama Portal iSPEKS.                          |

3. Skrin Pemakluman/Notifikasi Pengaktifan ID Pengguna Portal iSPEKS dipaparkan.

| PORTAL ISPEKS versi 5.0.14<br>Portal ispects versi 5.0.14<br>Sistem Perakaunan Akruan Kerajaan Negeri<br>Pengaktifan ID Pengguna<br>Maklumat Pengaktifan ID Pengguna<br>ID dan Kata Laluan untuk Pengaktifan telah dihantar ke Emel Rasmi Anda<br>Sila Semak Emel Anda untuk Mendapatian ID dan Kata Laluan | ê <b>a a</b> |
|----------------------------------------------------------------------------------------------------|--------------|
| O Hak Cipta Terpelhara 2016   JABATAN AKAUNTAN NEGARA MALAYSIA                                                                                                    |              |

| Langkah | Tindakan                                                                               | Catatan |
|---------|----------------------------------------------------------------------------------------|---------|
| 1       | Notifikasi dipaparkan jika maklumat pengaktifan ID pengguna berjaya dihantar.          |         |
| 2       | Kembali ke Laman Utama<br>untuk kembali ke laman utama dan log masuk Portal<br>iSPEKS. |         |

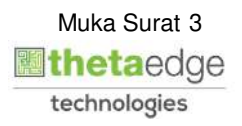

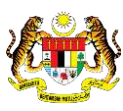

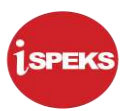

4. Skrin emel pengaktifan ID Pengguna dipaparkan.

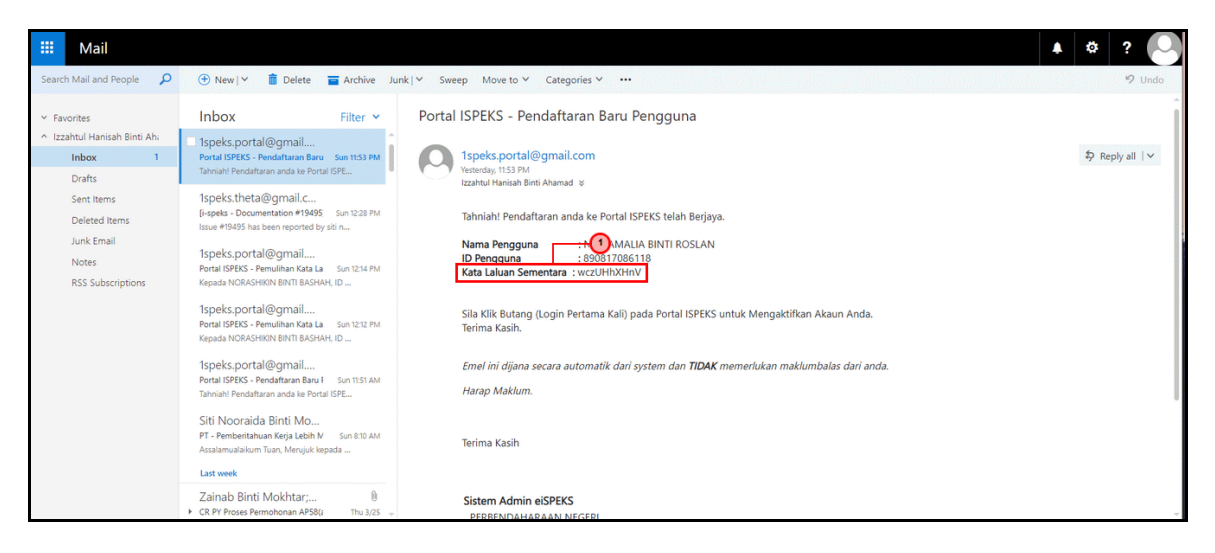

| Langkah | Tindakan                                                                                                  | Catatan |
|---------|----------------------------------------------------------------------------------------------------|---------|
| 1       | Sistem menghantar Kata Laluan Sementara kepada<br>pengguna untuk log masuk Portal iSPEKS kali<br>pertama. |         |

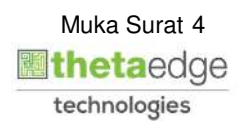

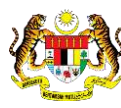

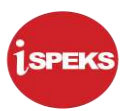

#### 2.2 Skrin Pendaftaran ID Pengguna

1. Skrin Log Masuk Portal iSPEKS dipaparkan.

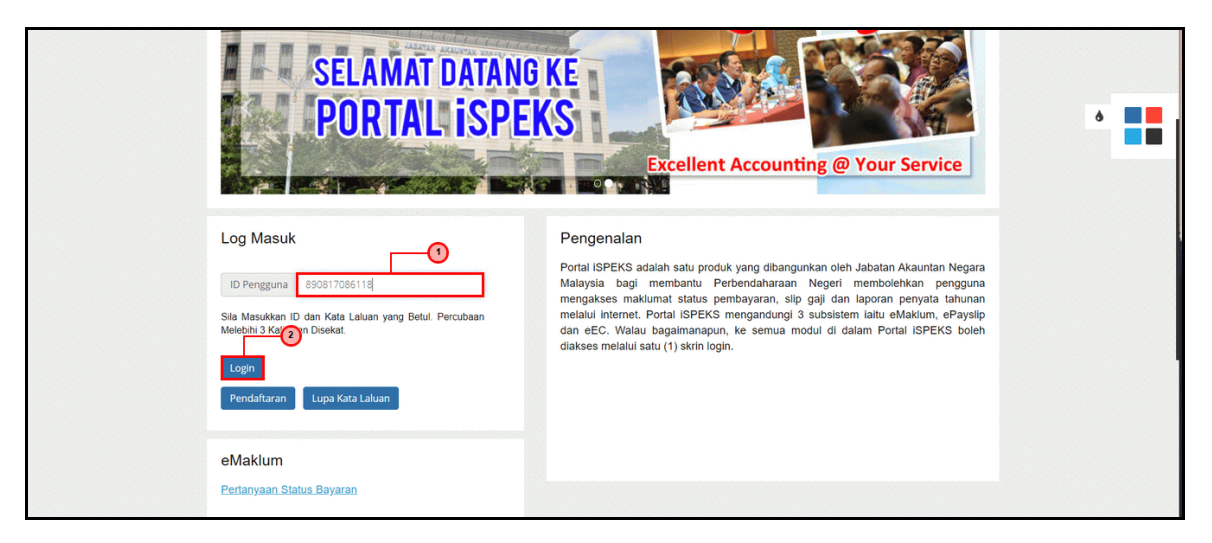

| Langkah | Tindakan                                                                                     | Catatan |
|---------|----------------------------------------------------------------------------------------------|---------|
| 1       | Klik pada medan <b>ID Pengguna</b> dan kunci masuk<br>maklumat ID pengguna yang didaftarkan. |         |
| 2       | Klik pada butang Login untuk log masuk.                                                      |         |

2. Skrin Log Masuk Portal iSPEKS dipaparkan.

| Log Masuk                   | Pengenalan                                                                                                    |
|-----------------------------|----------------------------------------------------------------------------------------------------|
| Frasa Rahsia : Testing User | Portai ISPEKS adalah satu produk yang dibangunkan oleh Jabatan Akauntan Negara<br>Malayaia bagi membahu Perbendaharaan Negeri membolehkan pengguna<br>mengakses maklumat status pembayaran, slip gaji dan laporan penyata tahunan<br>melalui internet. Portai ISPEKS mengandungi 3 subsistem laitu eMaklum, ePayslip<br>dan eEC. Walau bagaimanapun, ke semua modul di dalam Portai ISPEKS boleh<br>diakses melalui satu (1) skrin login. |
| ID Pengguna 890817086118    |                                                                                                    |
| Kata Laluan ·······         | b                                                                                                    |

| Langkah | Tindakan                                                                                   | Catatan |
|---------|--------------------------------------------------------------------------------------------|---------|
| 1       | Klik pada medan <b>Kata Laluan</b> dan kunci masuk kata<br>Ialuan sementara yang diterima. |         |
| 2       | Klik pada butang Login untuk log masuk.                                                    |         |

iSPEKS\_USER MANUAL\_PT\_v1.1

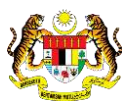

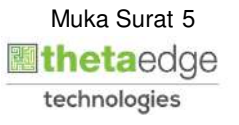

3. Skrin Maklumat Kata Laluan Portal iSPEKS dipaparkan.

|                                   | PORTAL ISPEKS versi 5.0.14                                         | PERS EST | ¢ |
|-----------------------------------|--------------------------------------------------------------------|----------|---|
| Maklumat Pendaftaran B            | nru /                                                              |          |   |
| ID Pengguna :<br>Nama :<br>Emel : | 890817086118<br>NUR AMALIA BINTI ROSLAN<br>Izzahtul@theta-edge.com |          |   |
| Maklumat Kata Laluan              |                                                                    | ^        |   |
| * Medan Wajib Diisi               | @                                                                  |          |   |
| Kata Laluan Baru:                 | Kata Laluan                                                        |          |   |
| Sah Kata Laluan<br>Baru:          | Sah Kata Laluan                                                    |          |   |
| Soalan dan Jawapan Rahs           | ia                                                                 |          |   |
| 1. Q                              | Sekolah pertama anda? 🗸 🗸                                          |          |   |
| A                                 | putrajaya                                                          |          |   |

| Langkah | Tindakan                                                                                            | Catatan |
|---------|----------------------------------------------------------------------------------------------------|---------|
| 1       | Skrin Pendaftaran Baru Pengguna dipaparkan<br>selepas log masuk kali pertama.                       |         |
| 2       | Klik pada medan <b>Kata Laluan Baru</b> dan kunci<br>masuk kata laluan baharu.                      |         |
| 3       | Klik pada medan <b>Sah Kata Laluan Baru</b> dan kunci<br>masuk kata laluan baharu untuk pengesahan. |         |

4. Skrin Soalan Keselamatan Portal iSPEKS dipaparkan.

| measur najio ona          |                                       |   |
|---------------------------|---------------------------------------|---|
| Kata Laluan Baru:         |                                       |   |
| Sah Kata Laluan           |                                       |   |
| Baru.                     |                                       | 6 |
| Soalan dan Jawapan Rahsia | · · · · · · · · · · · · · · · · · · · |   |
| 1. Q                      | Sekolah pertama anda? 👻               |   |
| A                         | putrajaya 📃 🕘                         |   |
| 2. Q                      | Siapakah rakan balk anda di pejabat?  |   |
| A                         | skot 🚽                                |   |
| 3. Q                      | Slapakah rakan baik anda di pejabat?  |   |
| A                         | dee                                   |   |
| Imei Online               |                                       |   |
| integronnine.             |                                       |   |
|                           | ¥ð 🚺 👠 🖳                              |   |

| Langkah | Tindakan                                                                                | Catatan |
|---------|-----------------------------------------------------------------------------------------|---------|
| 1       | Klik pada medan <b>soalan rahsia (Q) 1</b> dan pilih<br>soalan yang berkenaan.          |         |
| 2       | Klik pada medan <b>jawapan rahsia (A) 1</b> dan kunci<br>masuk maklumat yang berkenaan. |         |
| 3       | Klik pada medan <b>soalan rahsia (Q) 2</b> dan pilih<br>soalan yang berkenaan.          |         |

iSPEKS\_USER MANUAL\_PT\_v1.1

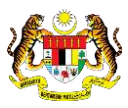

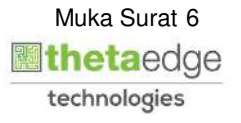

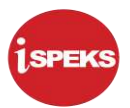

| 4 | Klik pada medan <b>jawapan rahsia (A) 2</b> dan kunci masuk maklumat yang berkenaan. |
|---|--------------------------------------------------------------------------------------|
| 5 | Klik pada medan <b>soalan rahsia (Q) 3</b> dan pilih<br>soalan yang berkenaan.       |
| 6 | Klik pada medan <b>jawapan rahsia (A) 3</b> dan kunci masuk maklumat yang berkenaan. |

5. Skrin Imej Online dan Frasa Rahsia Portal iSPEKS dipaparkan.

| 3. Q Siapakah rakan balk anda di pejabat?                       |     |
|-----------------------------------------------------------------|-----|
| A ore                                                           | ۵ 🔳 |
| Imej Online ^                                                   |     |
| 🥼 🐼 🚺 🍾 🛸                                                       |     |
| 0 0 0 0                                                         |     |
| Frasa Rahsia                                                    |     |
| Frasa Rahsia Testing User                                       |     |
| Aktif Kosongkan<br>3                                            |     |
| O Hak Cipta Terpelihara 2016   JABATAN AKAUNTAN NEGARA MALAYSIA |     |
|                                                                 |     |

| Langkah | Tindakan                                                                        | Catatan |
|---------|---------------------------------------------------------------------------------|---------|
| 1       | Tandakan pada butang radio $^{igodoldoldoldoldoldoldoldoldoldoldoldoldol$       |         |
| 2       | Klik pada medan <b>Frasa Rahsia</b> dan kunci masuk<br>maklumat yang berkenaan. |         |
| 3       | Klik pada butang Aktif                                                          |         |

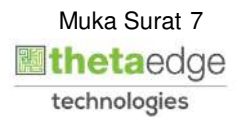

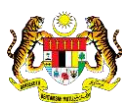

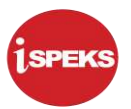

6. Skrin utama Portal iSPEKS dipaparkan.

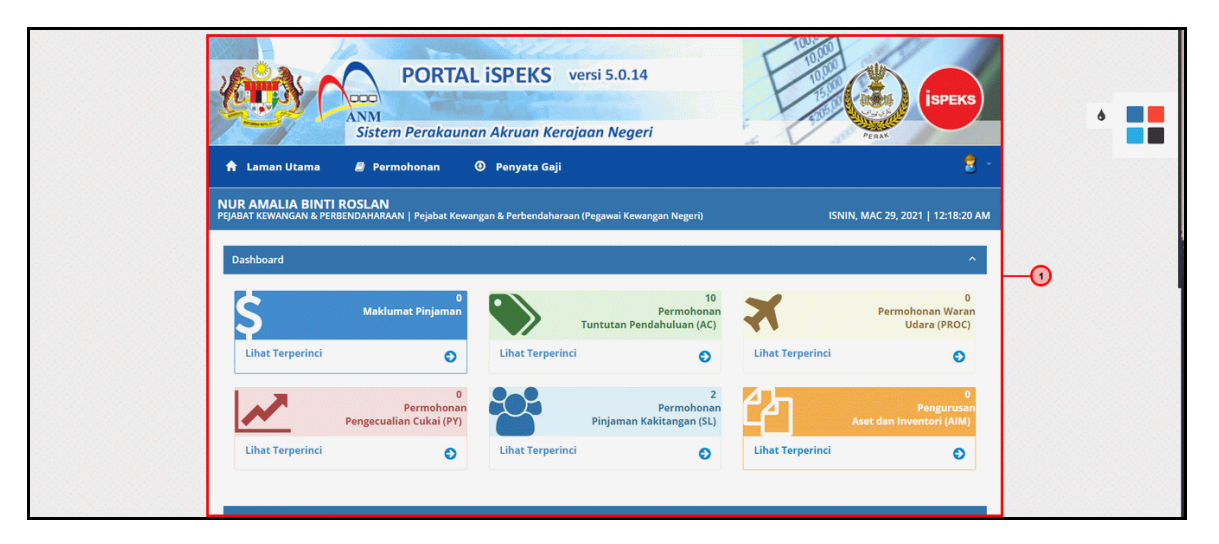

| Langkah | Tindakan                                                                              | Catatan |
|---------|---------------------------------------------------------------------------------------|---------|
| 1       | Sistem memaparkan skrin utama Portal iSPEKS selepas pengguna berjaya mendaftar masuk. |         |

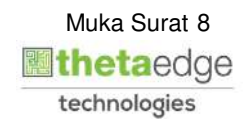

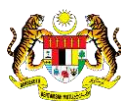

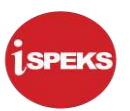

#### 2.3 Skrin Log Keluar

1. Skrin Log Keluar Portal iSPEKS dipaparkan.

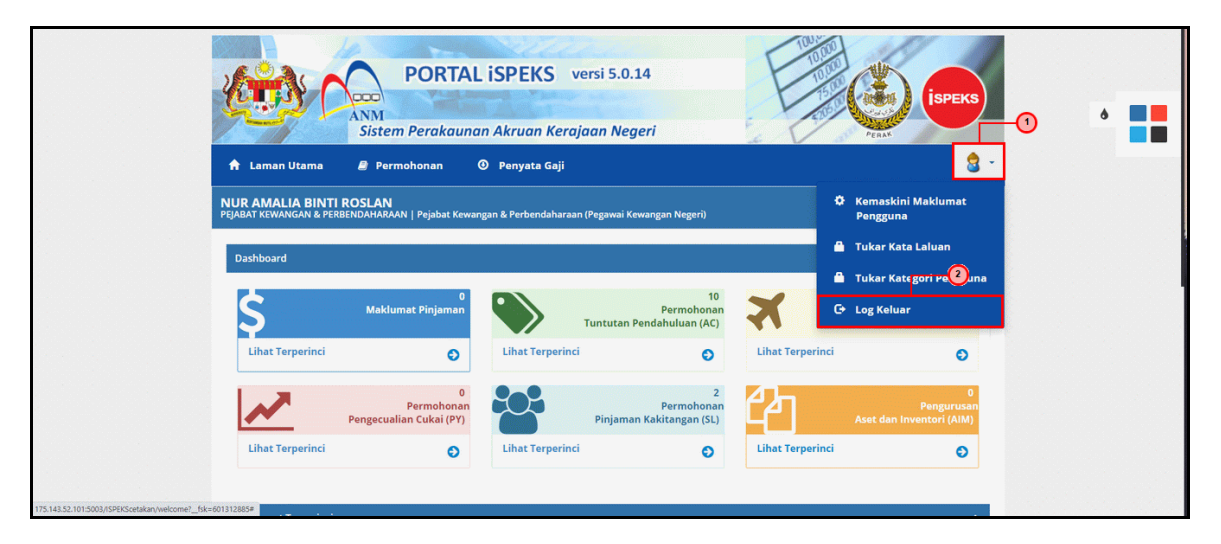

| Langkah | Tindakan                                         | Catatan |
|---------|--------------------------------------------------|---------|
| 1       | Klik pada ikon 🗟                                 |         |
| 2       | Klik pada menu 🕒 Log Keluar untuk log<br>keluar. |         |

2. Skrin Pengesahan Log Keluar Portal iSPEKS dipaparkan.

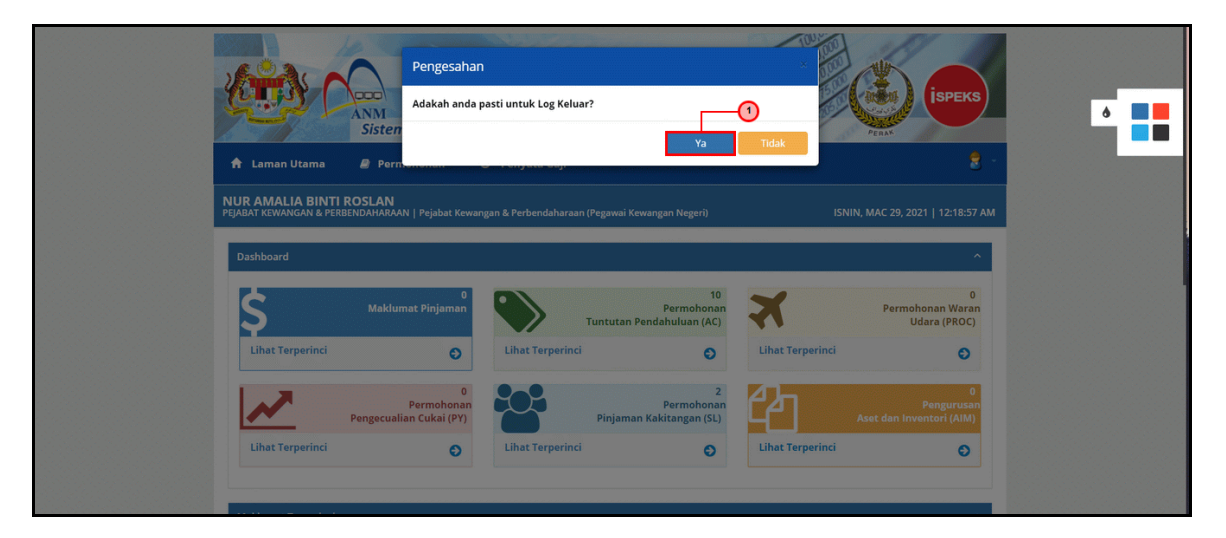

| Langkah | Tindakan                              | Catatan |
|---------|---------------------------------------|---------|
| 1       | Klik pada butang Ya untuk pengesahan. |         |

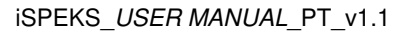

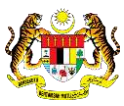

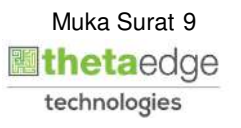

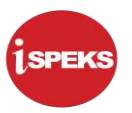

#### 3.0 SKRIN PROSES RESET KATA LALUAN DI PORTAL ISPEKS

1. Skrin Log Masuk Portal iSPEKS dipaparkan.

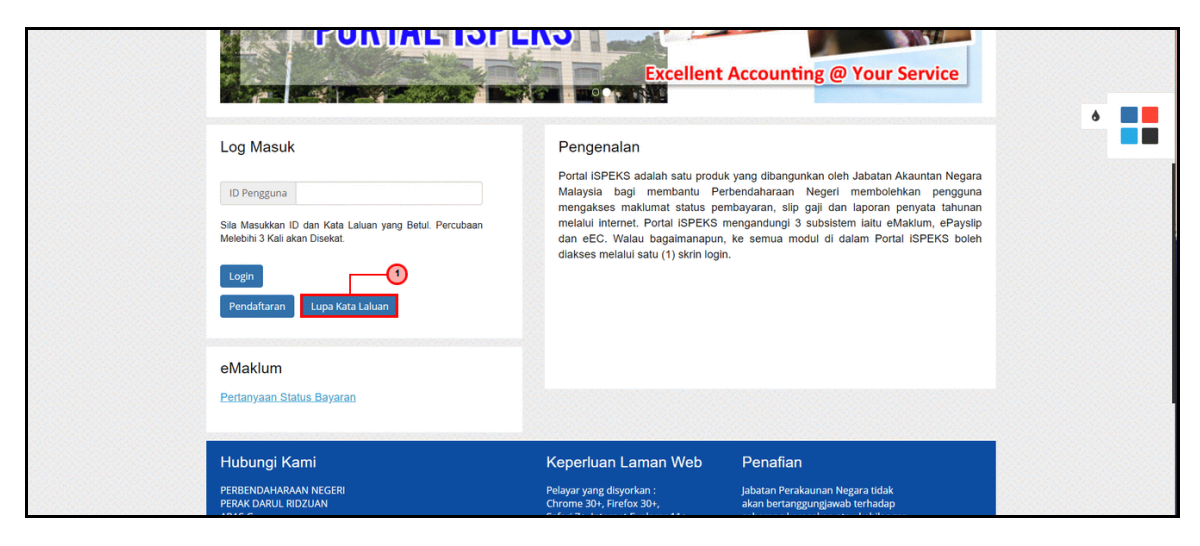

| Langkah | Tindakan                                                                                            | Catatan |
|---------|----------------------------------------------------------------------------------------------------|---------|
| 1       | Klik pada butang Lupa Kata Laluan jika<br>pengguna lupa kata laluan atau mahu reset kata<br>laluan. |         |

2. Skrin Lupa Kata Laluan Portal iSPEKS dipaparkan.

| PORTAL iSPEKS versi 5.0.14                                                                                                    | ۰ 📑 |
|----------------------------------------------------------------------------------------------------|-----|
| Lupa Kata Laluan ^                                                                                                    |     |
| Makluman<br>No Kad Pengenalan akan digunakan sebagal No Pengenalan.<br>Contoh : 810512067890<br>Kata Laluan baru akan dihantar kepada e-mel pengguna.<br>No Pengenalan / ID Syarikar E90817086118<br>Hantar EI Semula Keluar |     |
| O Hak Cipta Terpelihara 2016   JABATAN AKAUNTAN NEGARA MALAYSIA                                                                                                    |     |

| Langkah | Tindakan                                                                             | Catatan |
|---------|--------------------------------------------------------------------------------------|---------|
| 1       | Klik pada medan <b>No Pengenalan/ID Syarikat</b> dan kunci masuk maklumat berkenaan. |         |
| 2       | Klik pada butang Hantar                                                              |         |

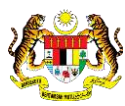

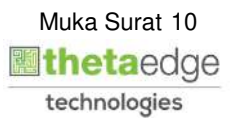

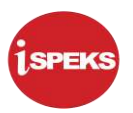

3. Skrin utama Portal iSPEKS dipaparkan.

| Log Masuk                             | P<br>JABATAN AKAUNT<br>Pengenalan<br>Portal ISPEKS adalah satu produk<br>Malaysia bagi membanu Peri<br>megakes makumat satus pen<br>megaku internet. Portal ISPEKS m<br>dan eEC. Valua bagamanapun,<br>diakses melalui satu (1) skrin login. | Vang dibangunkan oleh Jabatan Akauntan Negara<br>bendaharaan Negeri membolehkan pengguna<br>bayaran, silo gaji dan laporan penyata tahunan<br>engandungi 3 subsistem laitu eMaklum, ePaysilp<br>ke semua modul di dalam Portal ISPEKS boleh | ۵ |
|---------------------------------------|----------------------------------------------------------------------------------------------------|----------------------------------------------------------------------------------------------------|---|
| eMaklum<br>Pertanyaan Status Bayaran  |                                                                                                    |                                                                                                    |   |
| Hubungi Kami<br>Perbendaharaan negeri | Keperluan Laman Web<br>Pelayar yang disyorkan :                                                                                                    | Penafian<br>Jabatan Perakaunan Negara tidak                                                                                                    |   |

| Langkah | Tindakan                                     | Catatan |
|---------|----------------------------------------------|---------|
| 1       | Notifikasi pemulihan kata laluan dipaparkan. |         |

4. Skrin Emel Kata Laluan Sementara dipaparkan

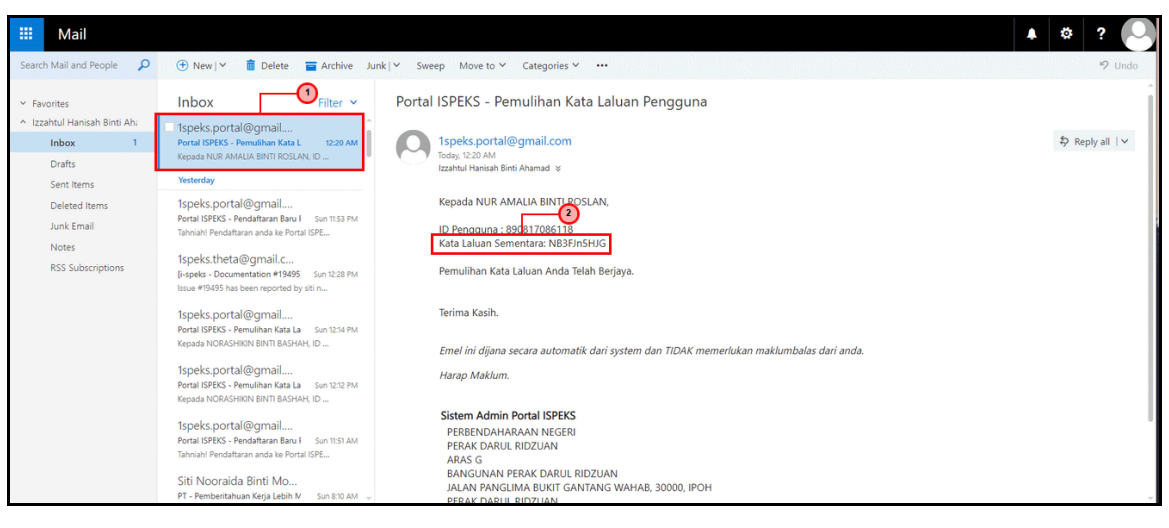

| Langkah | Tindakan                                                                               | Catatan |
|---------|----------------------------------------------------------------------------------------|---------|
| 1       | Mesej baharu bagi Pemulihan Kata Laluan<br>Pengguna diterima emel pengguna.            |         |
| 2       | Sistem menghantar Kata Laluan Sementara kepada pengguna untuk log masuk Portal iSPEKS. |         |

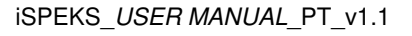

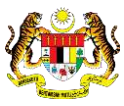

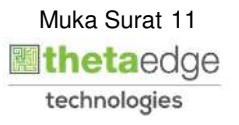

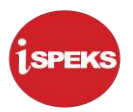

5. Skrin Log Masuk Portal iSPEKS dipaparkan.

|                                                                                                    | JABATAN AKAUNI                                                                                                    | ORTAL ISPEKS                                                                                                    | ۵ 🔳 |
|----------------------------------------------------------------------------------------------------|----------------------------------------------------------------------------------------------------|----------------------------------------------------------------------------------------------------|-----|
| Log Masuk                                                                                                    | Pengenalan                                                                                                    |                                                                                                    |     |
| Penulihan Kata Laluan Telah Berjaya. Sila Semak Emel<br>Anda<br>ID Pengguna<br>Sila Masukkan ID dan Kata Laluan yang Betul. Percubaan<br>Melehihi Ska Taran<br>Login | Portal ISPEKS adalah satu produk<br>Malaysia bagi membantu Per<br>mengakses maklumat status per<br>melalui internet. Portal ISPEKS n<br>dan eEC. Walau bagaimanapun,<br>dlakses melalui satu (1) skrin login | x yang dibangunkan oleh Jabatan Akauntan Negara<br>bendaharaan Negeri membolehkan pengguna<br>nbayaran, slip gaji dan laporan penyata tahunan<br>nengandungi 3 subsistem laitu eMakium, ePayslip<br>ke semua modul di dalam Portal ISPEKS boleh |     |
| eMaklum<br>Pertanyaan Status Bayaran                                                                                                    |                                                                                                    |                                                                                                    |     |
| Hubungi Kami                                                                                                    | Keperluan Laman Web                                                                                                    | Penafian                                                                                                    |     |
| PERBENDAHARAAN NEGERI                                                                                                    | Pelayar yang disyorkan :                                                                                                    | Jabatan Perakaunan Negara tidak                                                                                                    |     |

| Langkah | Tindakan                                                                    | Catatan |
|---------|-----------------------------------------------------------------------------|---------|
| 1       | Klik pada medan <b>ID Pengguna</b> dan kunci masuk<br>maklumat ID pengguna. |         |
| 2       | Klik pada butang Login untuk log masuk.                                     |         |

6. Skrin Log Masuk Portal iSPEKS dipaparkan.

| ALL                                                                                | JABATAN AKAUNTAN NEGARA MALAYSIA                                                                                                    |
|------------------------------------------------------------------------------------|----------------------------------------------------------------------------------------------------|
| Log Masuk                                                                          | Pengenalan                                                                                                    |
| Frasa Rahsia : Testing User                                                        | Portal ISPEKS adalah satu produk yang dibangunkan oleh Jabatan Akauntan Negara<br>Malaysia bagi membantu Perbendaharaan Negeri membolehkan pengguna<br>mengakses maklumat status pembayaran, silip agi dan laporan penyata tahunan<br>melalui internet. Portal iSPEKS mengandungi 3 subsistem laitu eMaklum, ePayslip<br>dan eEC. Walau bagaimanapun, ke semua modul di dalam Portal iSPEKS boleh<br>diakses melalul satu (1) skrin login. |
| ID Pengguna 890817086118                                                           |                                                                                                    |
| In Preinggana Soot Voor I C                                                        |                                                                                                    |
| Kata Laluan                                                                        |                                                                                                    |
| Sila Masukkan ID dan Kata Laluan yang Betul. Percubaan<br>Melebihi 3 Ka n Disekat. |                                                                                                    |

| Langkah | Tindakan                                                                                                    | Catatan |
|---------|----------------------------------------------------------------------------------------------------|---------|
| 1       | Klik pada medan <b>Kata Laluan</b> dan kunci masuk kata<br>Ialuan sementara terkini yang diterima melalui emel. |         |
| 2       | Klik pada butang Login untuk log masuk.                                                                         |         |

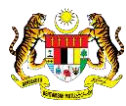

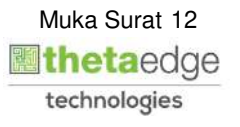

7. Skrin Tukar Kata Laluan Portal iSPEKS dipaparkan.

| ANM<br>Sistem Perakau                                                     | ınan Akruan Kerajaan Negeri                        | PEAK ISPEKS                       |
|---------------------------------------------------------------------------|----------------------------------------------------|-----------------------------------|
| 🔒 Laman Utama 🖉 Permohonan                                                | ⊘ Penyata Gaji                                     | 8 -                               |
| NUR AMALIA BINTI ROSLAN<br>PEJABAT KEWANGAN & PERBENDAHARAAN   Pejabat Ki | ewangan & Perbendaharaan (Pegawai Kewangan Negeri) | ISNIN, MAC 29, 2021   12:20:41 AM |
| Tukar Kata Laluan                                                         |                                                    | ^                                 |
| ID Pengguna : 89081708611<br>Nama : NUR AMALIA<br>Kata Laluan Sementara : | 18<br>BINTI ROSLAN                                 | ۲                                 |
| Kata Laluan Baru :                                                        |                                                    | <b>_~</b> 3                       |
| Sah Kata Laluan Baru :                                                    | 1                                                  | ۲                                 |
| Simpan Isi Sen                                                            | nula Keluar                                        |                                   |

| Langkah | Tindakan                                                                                                    | Catatan |
|---------|----------------------------------------------------------------------------------------------------|---------|
| 1       | Skrin Tukar Kata Laluan dipaparkan selepas<br>pengguna berjaya log masuk menggunakan kata<br>laluan sementara. |         |
| 2       | Klik pada medan <b>Kata Laluan Sementara</b> dan kunci<br>masuk kata laluan sementara yang diterima.           |         |
| 3       | Klik pada medan <b>Kata Laluan Baru</b> dan kunci<br>masuk kata laluan baharu.                                 |         |
| 4       | Klik pada medan <b>Sah Kata Laluan Baru</b> dan kunci<br>masuk kata laluan baharu untuk pengesahan.            |         |
| 5       | Klik pada butang Simpan                                                                                        |         |

8. Skrin utama Portal iSPEKS dipaparkan.

|         | PORTAL ISPEKS versi 5.0.14   Portal a lipitation derivation derivatio | •     |
|---------|----------------------------------------------------------------------------------------------------|-------|
| Langkah | Tindakan Ca                                                                                                    | tatan |
| 1       | Pengguna berjaya log masuk selepas proses<br>pemulihan kata laluan dan tukar kata laluan.                                                                                                    |       |

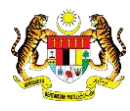

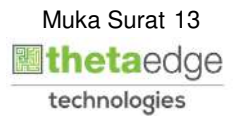